# TÀI LIỆU HƯỚNG DẪN SỬ DỤNG

# GLOBALPROTECT VPN TRÊN iOS

Hà Nội, tháng 06 / 2022

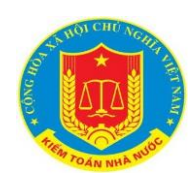

# MỤC LỤC

| 1. THÔNG TIN TÀI LIỆU                 | 3  |
|---------------------------------------|----|
| 1.1. Mục đích                         |    |
| 1.2. Thuật ngữ và các từ viết tắt     |    |
| 1.3. Hệ điều hành IOS                 |    |
| 1.3.1. Phiên bản hỗ trợ               |    |
| 1.3.2. Hướng dẫn cài đặt lần đầu tiên | 4  |
| 1.3.3. Hướng dẫn kết nối VPN          | 6  |
| 1.3.4. Hướng dẫn ngắt kết nối VPN     |    |
| 1.3.5. Gỡ bỏ ứng dụng GlobalProtect   | 14 |

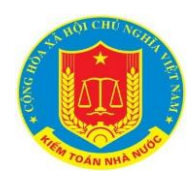

# 1. THÔNG TIN TÀI LIỆU

## 1.1. Mục đích

Tài liệu này nhằm vụ đích đưa ra hướng dẫn sử dụng phần mềm kết nối VPN
GlobalProtect cho người dùng của Kiểm toán Nhà nước.

# 1.2. Thuật ngữ và các từ viết tắt

| Tên viêt tắt | Tên đầy đủ - Ý nghĩa              |
|--------------|-----------------------------------|
| VPN          | Mạng riêng ảo                     |
| KTNN         | Kiểm toán Nhà nước                |
| iOS          | Hệ điều hành trên thiết bị iPhone |
|              |                                   |
|              |                                   |
|              |                                   |
|              |                                   |

# 1.3. Hệ điều hành IOS

## 1.3.1. Phiên bản hỗ trợ

- i. Phiên bản hệ điều hành hỗ trợ
- Tối thiểu Hệ điều hành IOS phiên bản 10 trở lên.

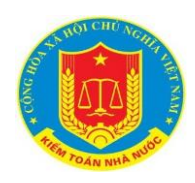

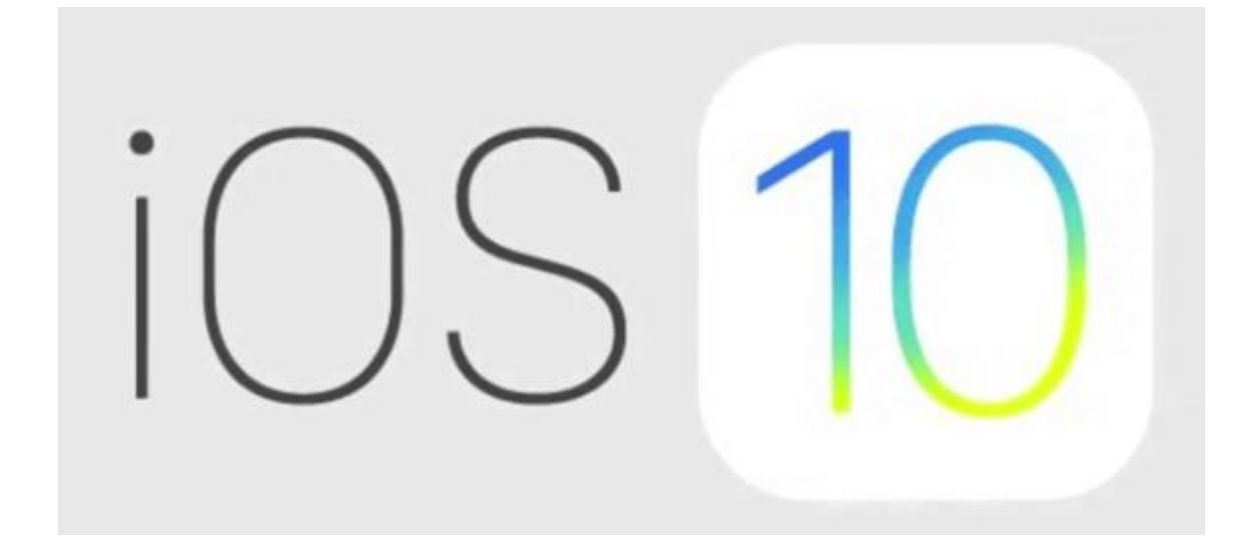

# 1.3.2. Hướng dẫn cài đặt lần đầu tiên

Tiến hành mở ứng dụng App Store -

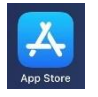

Sau đó làm theo hướng dẫn như hình dưới

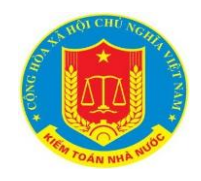

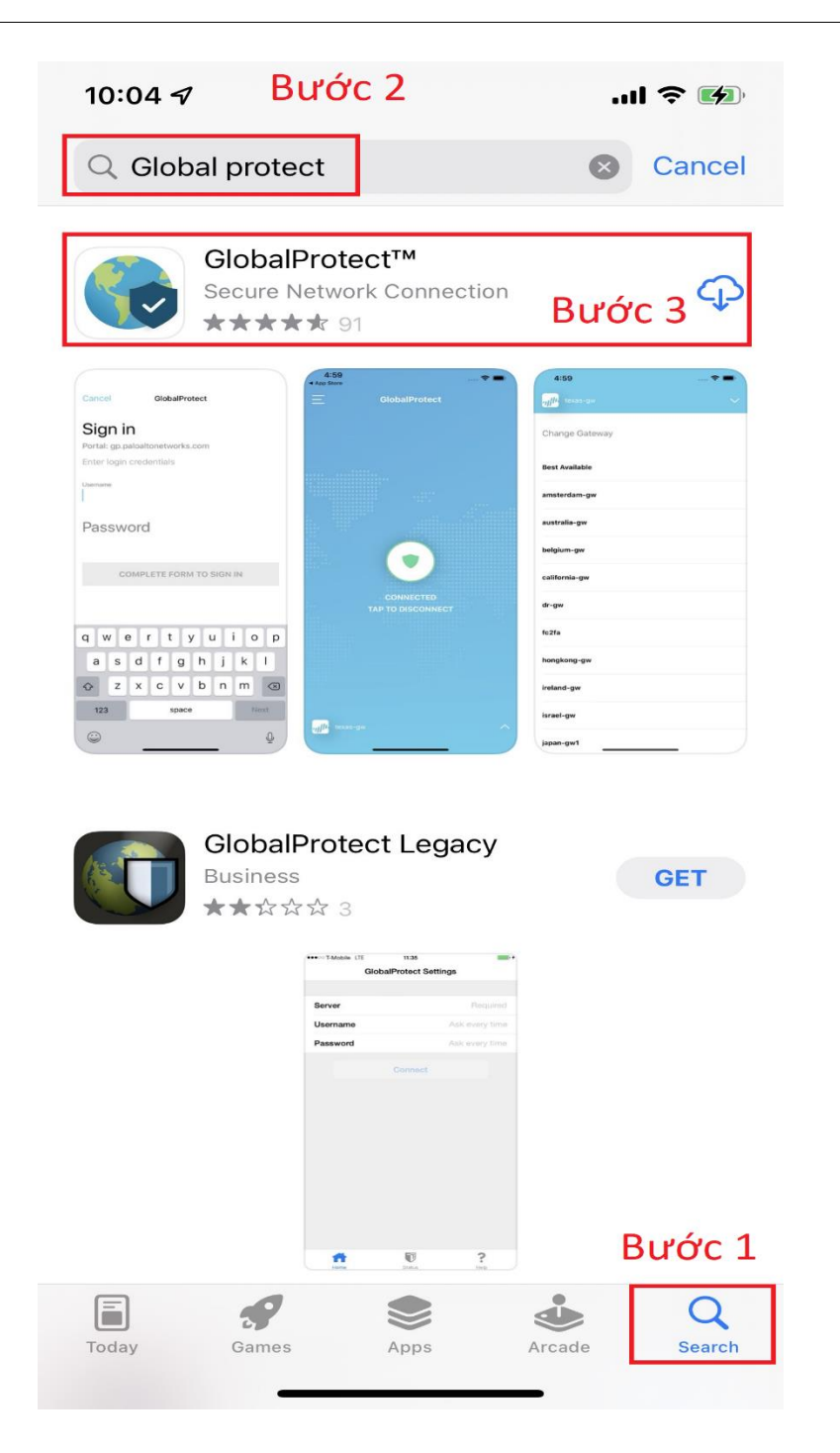

- Bước 1: Nhấn vào tìm kiếm
- Bước 2: Gõ " Global Protect "
- Bước 3: Nhấn tải về ứng dụng Global Protect

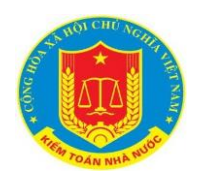

vừa tải về

# 1.3.3. Hướng dẫn kết nối VPN

- Tiến hành mở ứng dụng Global Protect

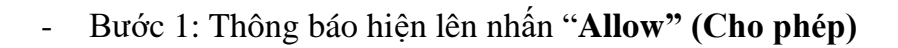

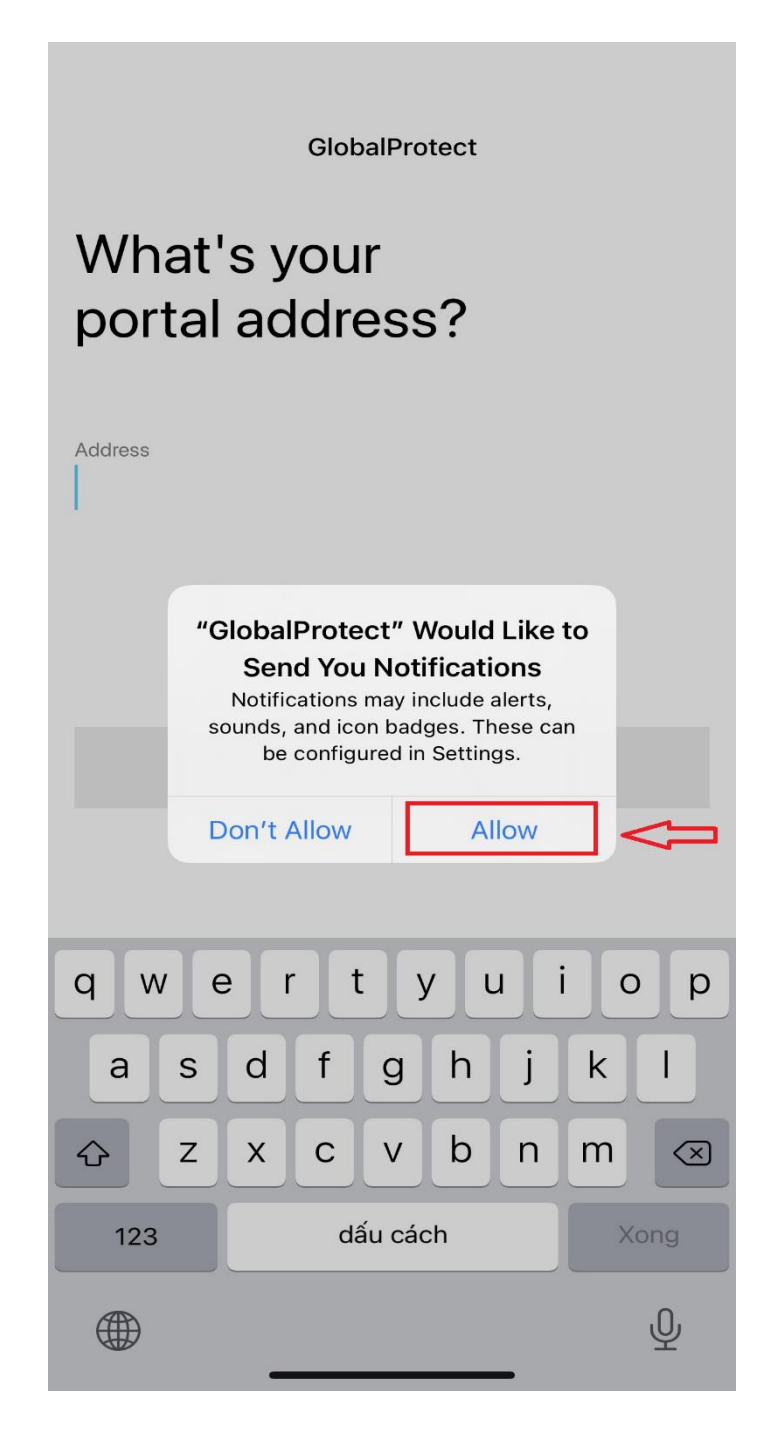

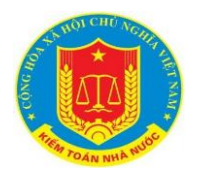

 Bước 2: Điền địa chỉ vpn.sav.gov.vn vào dòng Address và nhấn Complete Form To Connect

GlobalProtect

# What's your portal address?

Address vpn.sav.gov.vn

Bước 2

COMPLETE FORM TO CONNECT

Bước 1

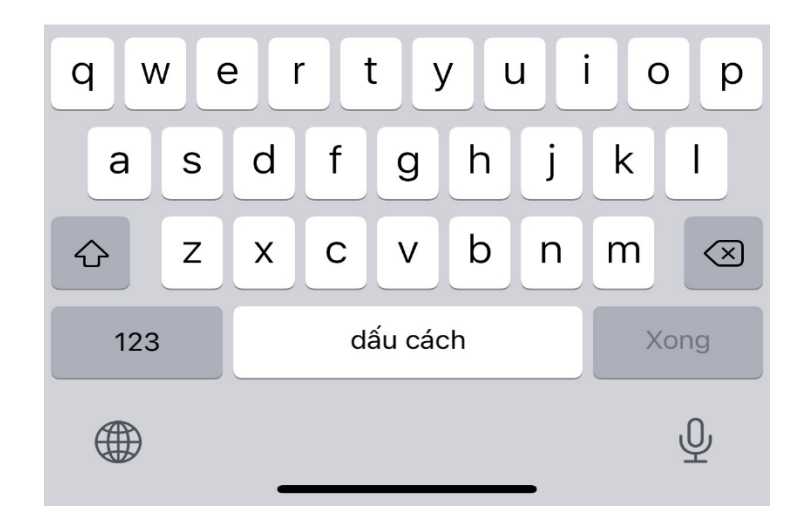

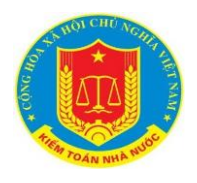

- Bước 3: Thông báo hiện lên nhấn "Allow" (Cho phép)

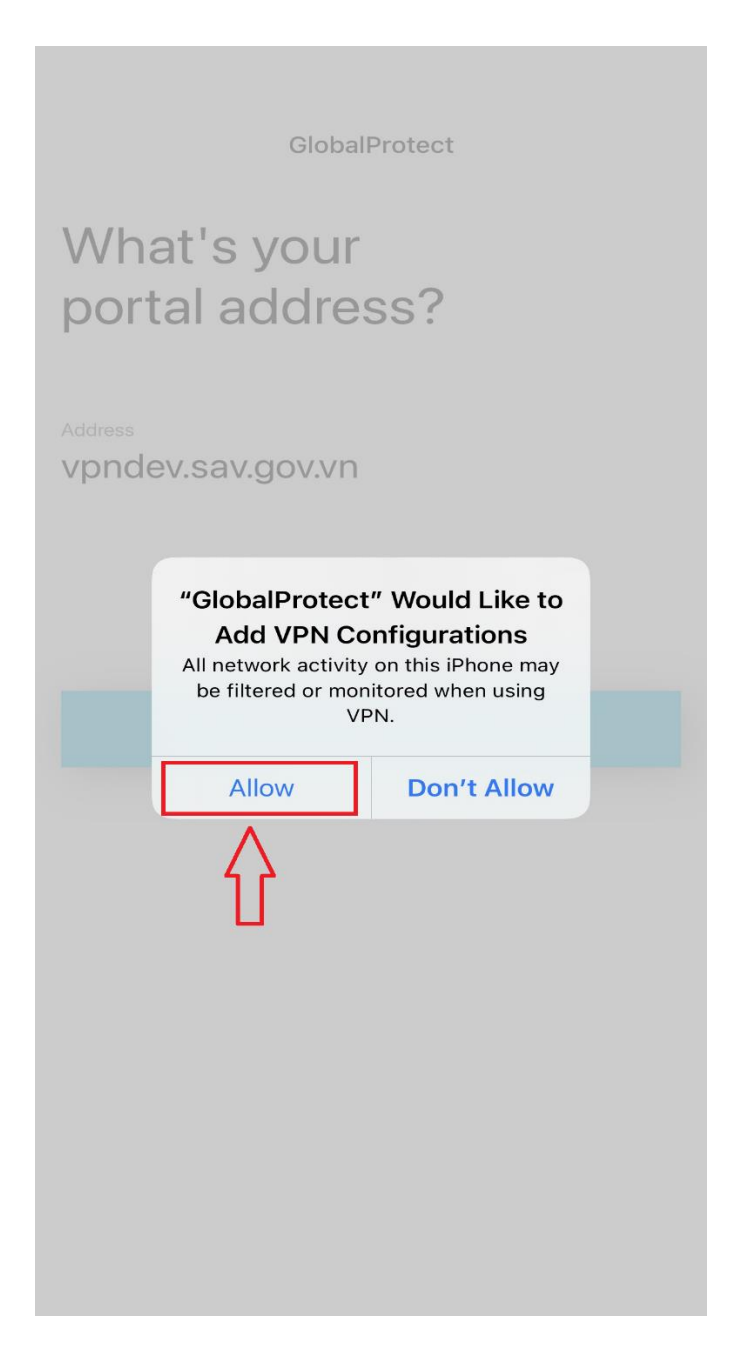

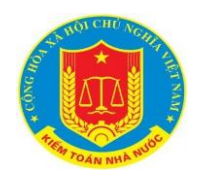

 Bước 4: Nhập tên tài khoản (lưu ý: không cần điền sav hay @sav.gov.vn trước khi gõ username) và mật khẩu sau đó nhấn "Sign In" (Đăng nhập)

| Sign in<br>Portal: vpn.sav.gov.vn<br>Enter login credentials<br>Username<br>uservpn01 |      |
|---------------------------------------------------------------------------------------|------|
|                                                                                       | Show |
|                                                                                       | _    |
| SIGN IN                                                                               |      |
|                                                                                       |      |
|                                                                                       |      |
|                                                                                       |      |
|                                                                                       |      |

\* Lưu ý: sử dụng tài khoản truy cập ứng dụng nội bộ của KTNN

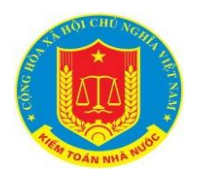

- Bước 5: Tắt thông báo hiện lên

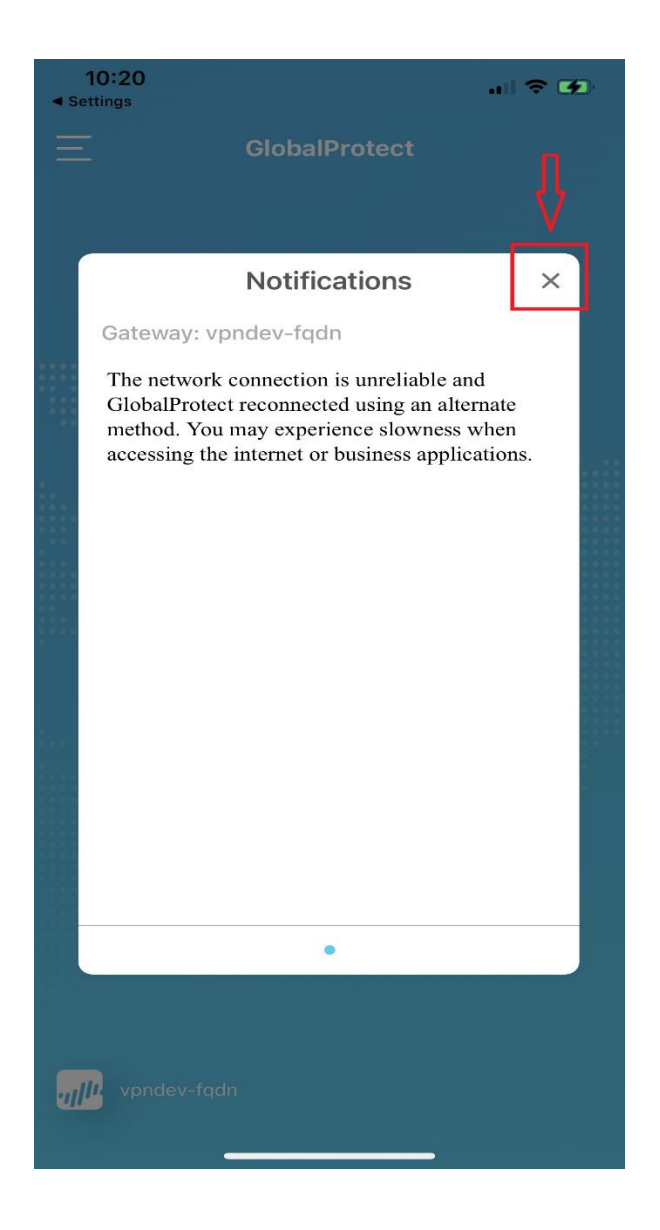

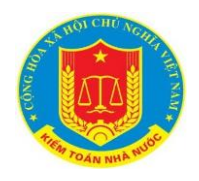

Bước 6: Sau khi phần mềm báo "*Conneted*" như hình dưới là đã kết nối VPN thành công

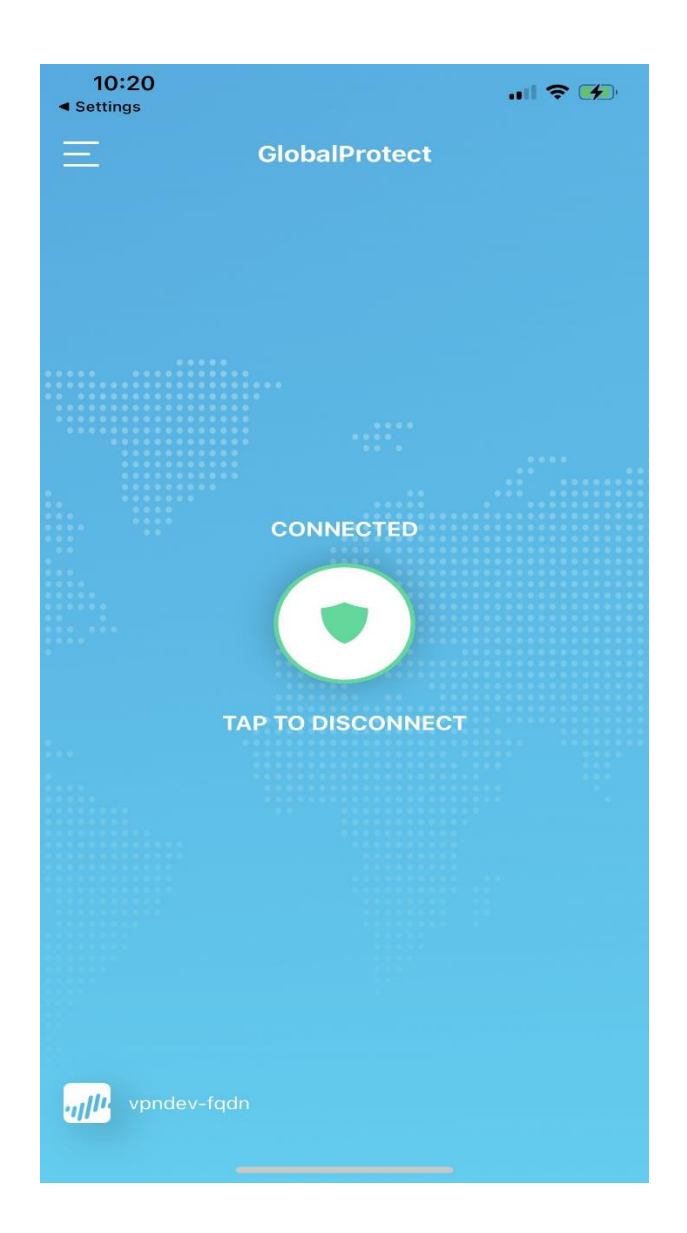

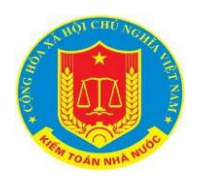

# 1.3.4. Hướng dẫn ngắt kết nối VPN

- Bước 1: Mở lại ứng dụng Global Protect
- Bước 2: Nhấn vào biểu tượng được khoanh đỏ trong hình dưới để ngắt kết nối VPN

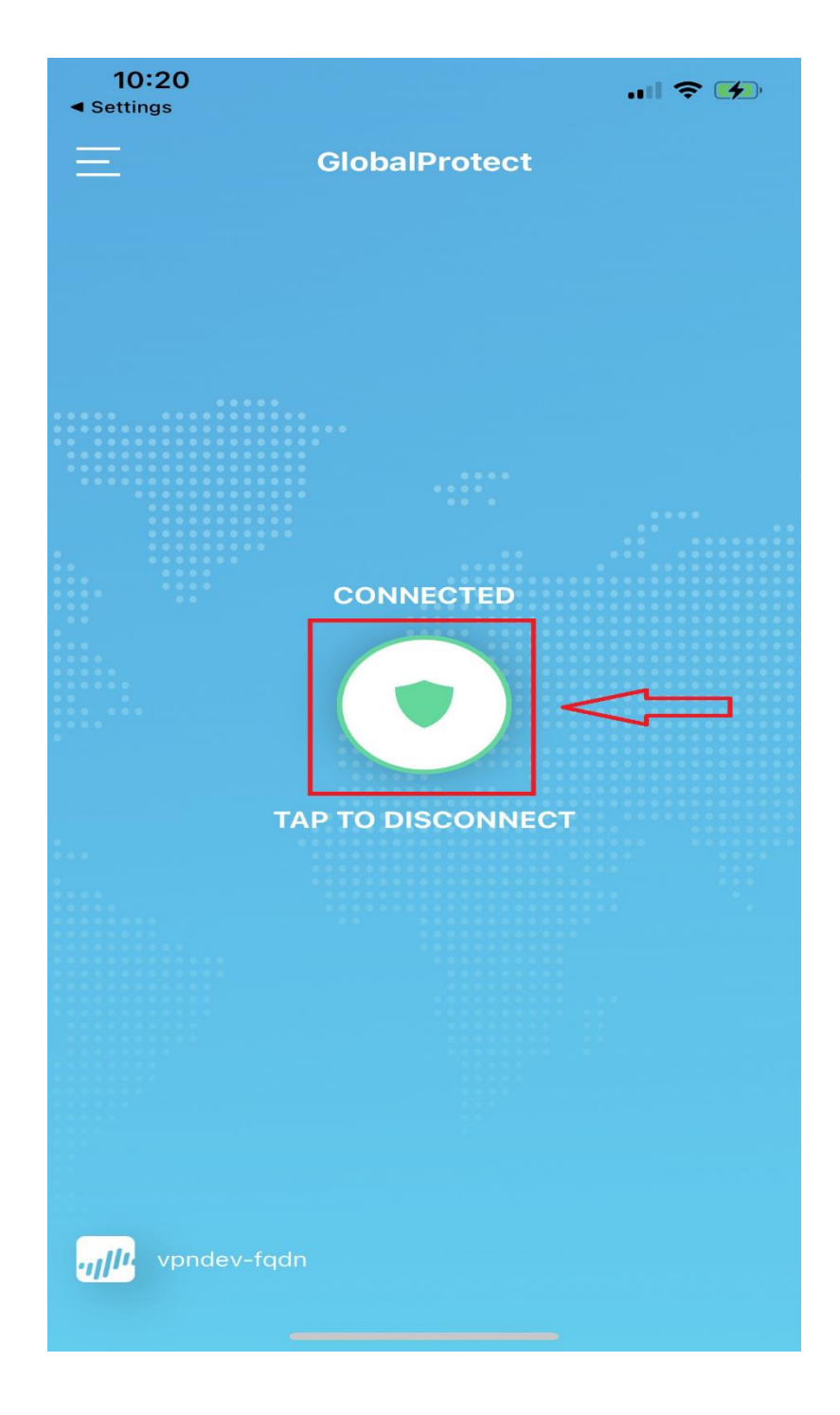

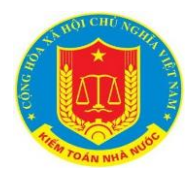

- Bước 3: Trên màn hình hiện lên như hình dưới là đã ngắt kết nối VPN thành công

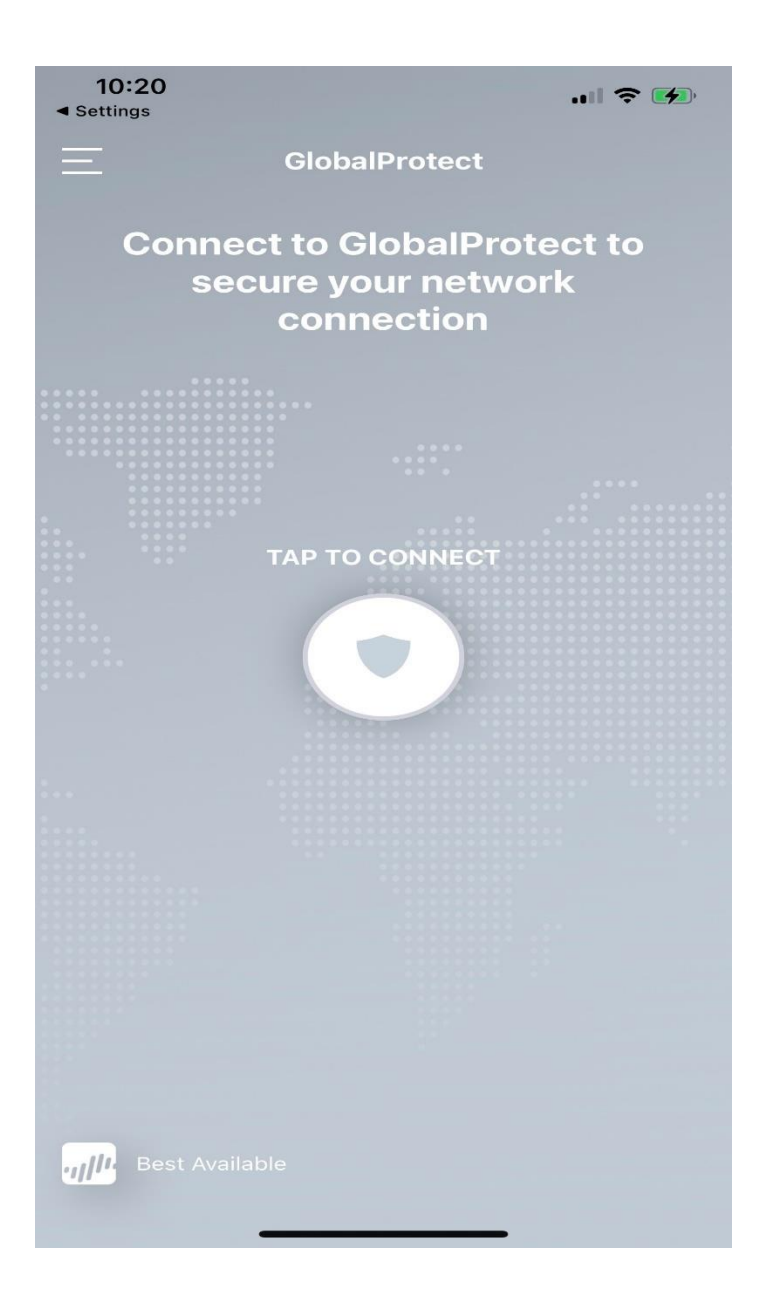

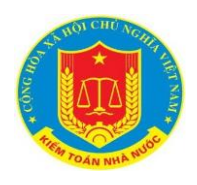

# 1.3.5. Gỡ bỏ ứng dụng GlobalProtect

- Bước 1: Nhấn và giữ ứng dụng khoảng 2s
- Bước 2: Sau khi các tùy chọn hiện lên chọn Remove App

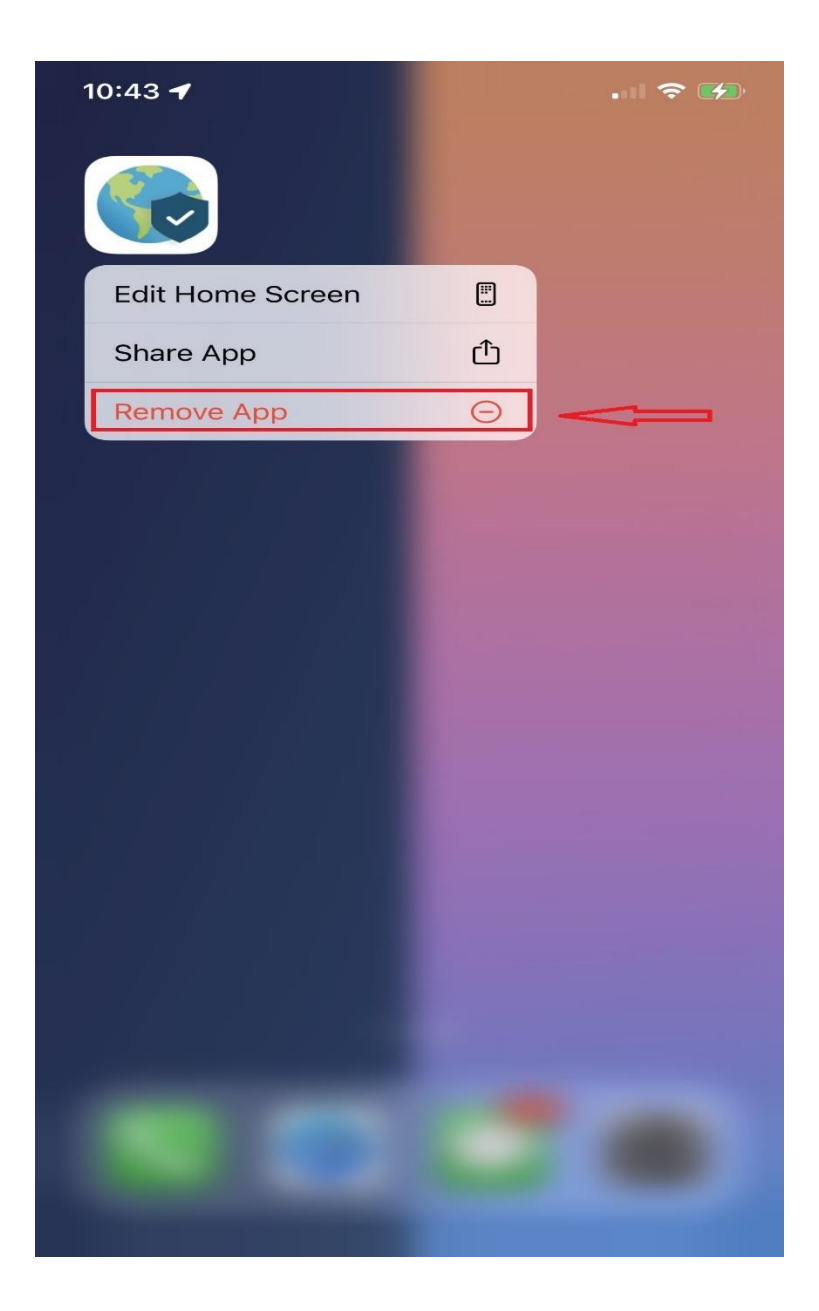

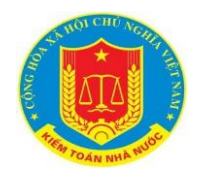

- Bước 3: Chọn Delete App -> Delete để xóa ứng dụng khỏi iPhone

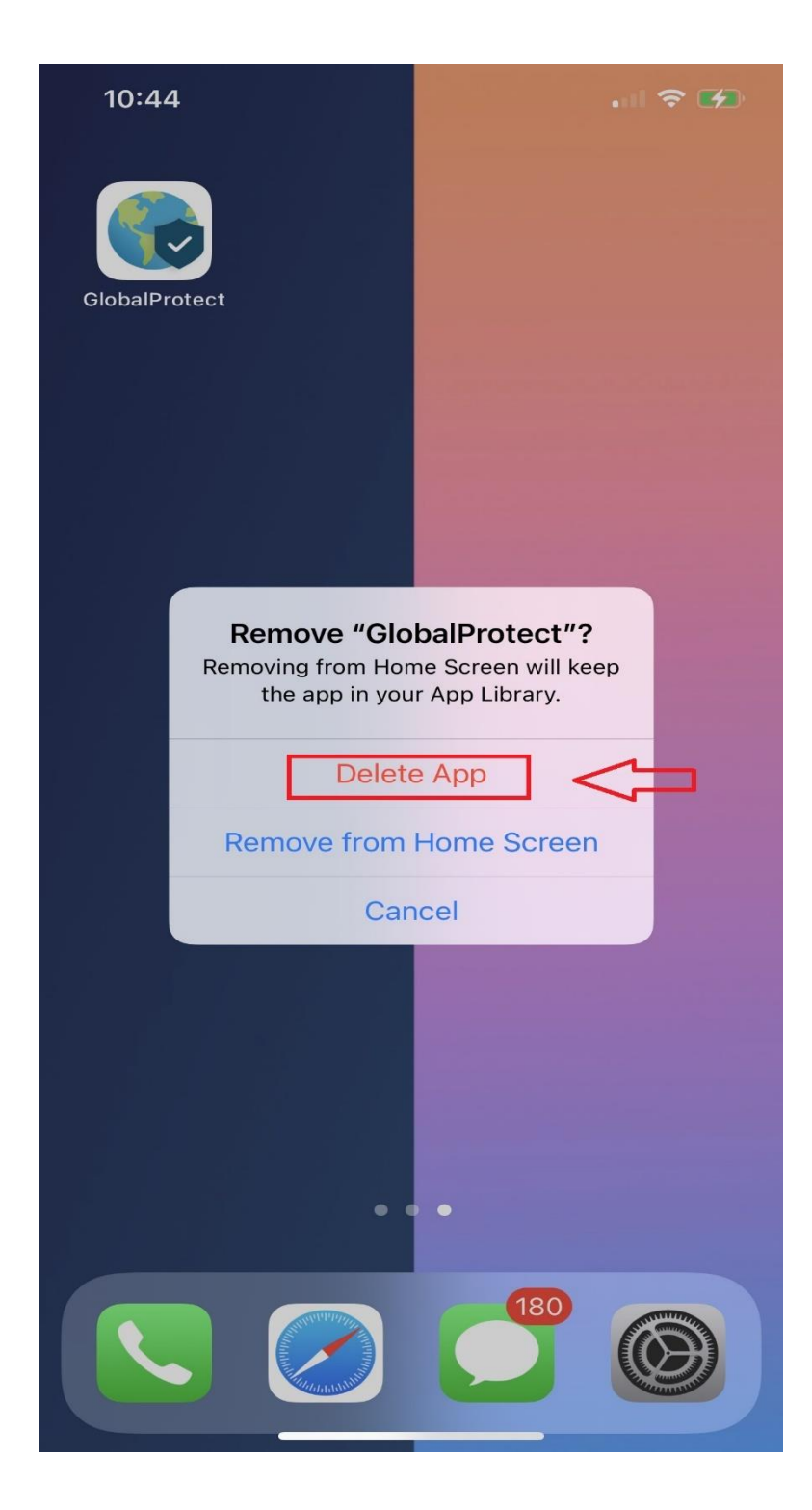